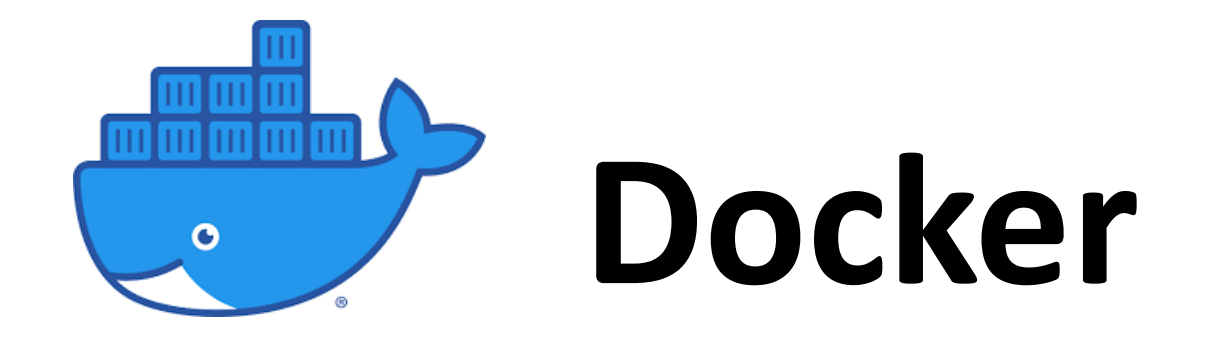

- What is Docker and why do we need it?
- How to build a Docker image?
- How to run software in Docker?
- Docker on BioHPC.

# A software, e.g., samtools, is dependent on external libraries of the Linux system.

# samtools

```
$ which samtools
/programs/samtools-1.15.1/bin/samtools
```

\$ ldd /programs/samtools-1.15.1-r/bin/samtools linux-vdso.so.1 => (0x00007ffd2fdd4000)libpthread.so.0 => /lib64/libpthread.so.0 (0x00007f60857ea000)libz.so.1 => /lib64/libz.so.1 (0x00007f60855d4000)libm.so.6 => /lib64 / libm.so.6 (0x00007f60852d2000)libbz2.so.1 => /lib64/libbz2.so.1 (0x00007f60850c2000)liblzma.so.5 => /lib64/liblzma.so.5 (0x00007f6084e9c000) libcurl.so.4 => /lib64/libcurl.so.4 (0x00007f6084c33000)libcrypto.so.10 => /lib64/libcrypto.so.10 (0x00007f60847d1000)libncursesw.so.5 => /lib64/libncursesw.so.5 (0x00007f6084599000)libtinfo.so.5 => /lib64/libtinfo.so.5 (0x00007f608436f000)libc.so.6 => /lib64 / libc.so.6 (0x00007f6083fa1000)/lib64/ld-linux-x86-64.so.2 (0x00007f6085a06000) libidn.so.11 => /lib64/libidn.so.11 (0x00007f6083d6e000)libssh2.so.1 => /lib64/libssh2.so.1 (0x00007f6083b41000)

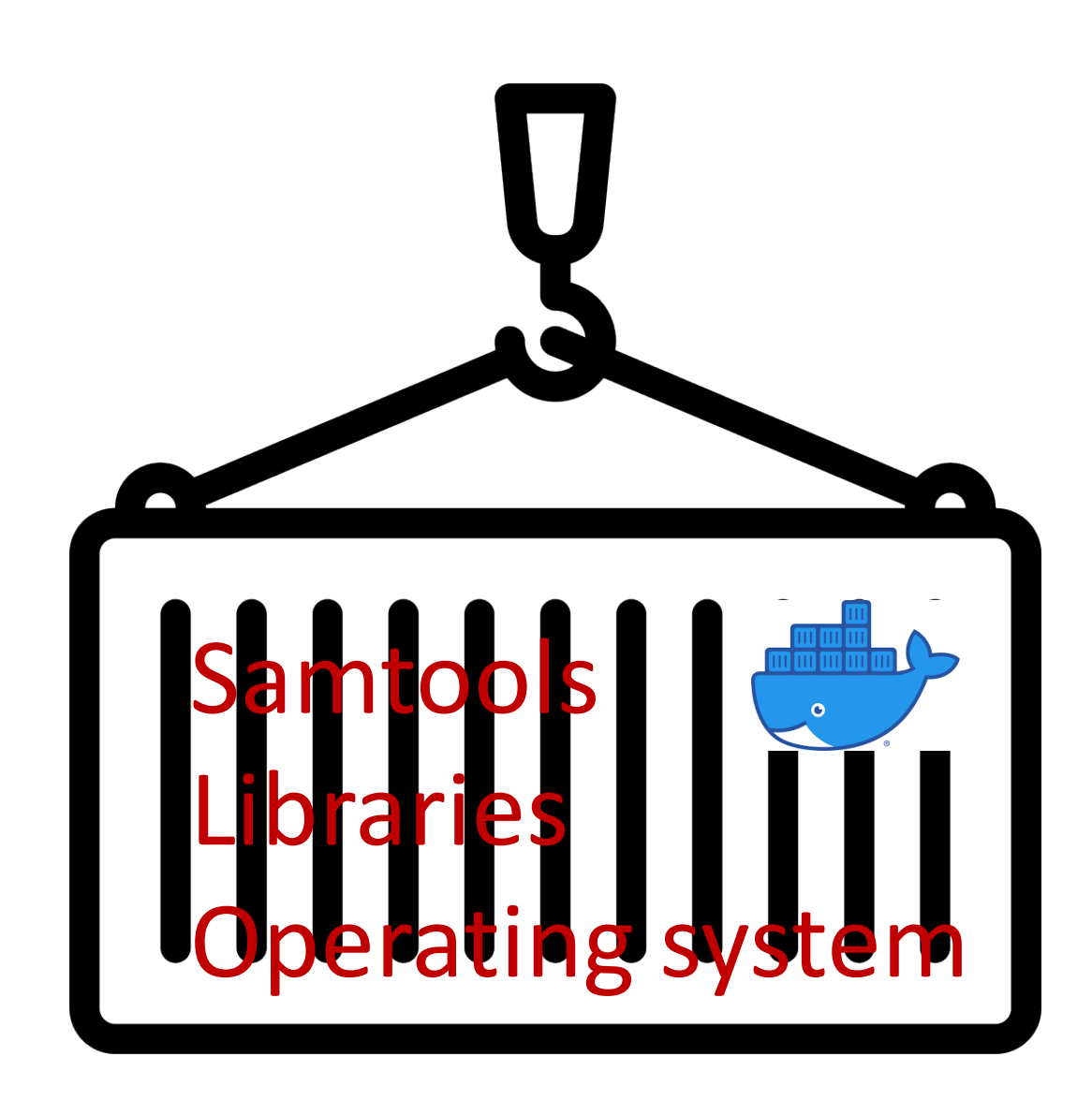

## A docker image file:

Software: samtools

**Operating system:** Ubuntu v20.04

Libraries: libz, libcurl, liblzma, ...

#### Cons:

- File size is a lot bigger
  - samtools: 7.5 mb;
  - a Docker image with samtools >100 mb);

#### Pros:

- Easier to install;
- Reproducible;

## Terminology

### **Docker image**

A software file, including OS, libraries and executables.

(typical size 0.1-2.0 gb)

## **Docker container**

A running instance of the image.

Running on your computer. Removed when power down.

Deposited in Dockerhub

## Dockerfile

A script text file with instructions how a image is build.

(typical size <10 kb)

Deposited in Github

## Two ways to build a Docker image

## Dockerfile

- Write a script file named Dockerfile;
- Build the image;
- Upload the image to Dockerhub or save as a tar file;

## Interactive

- Download a base image;
- Start a container;
- Install software in a container;
- Commit container to a new image;
- Upload the image to Dockerhub or save as a tar file

## **Building a docker image:**

Step 1. Find a base image (or parent image)

| Basic | Ubuntu (18.04, 20.04) 🥯 *                           |
|-------|-----------------------------------------------------|
| R     | Rocker                                              |
| GPU   | nvidia/cuda, tensorflow/tensorflow, pytorch/pytorch |
| Conda | Continuumio/miniconda3, mambaorg/micromamba         |

Find a base image from the Dockerhub web site (<u>https://hub.docker.com/</u>)

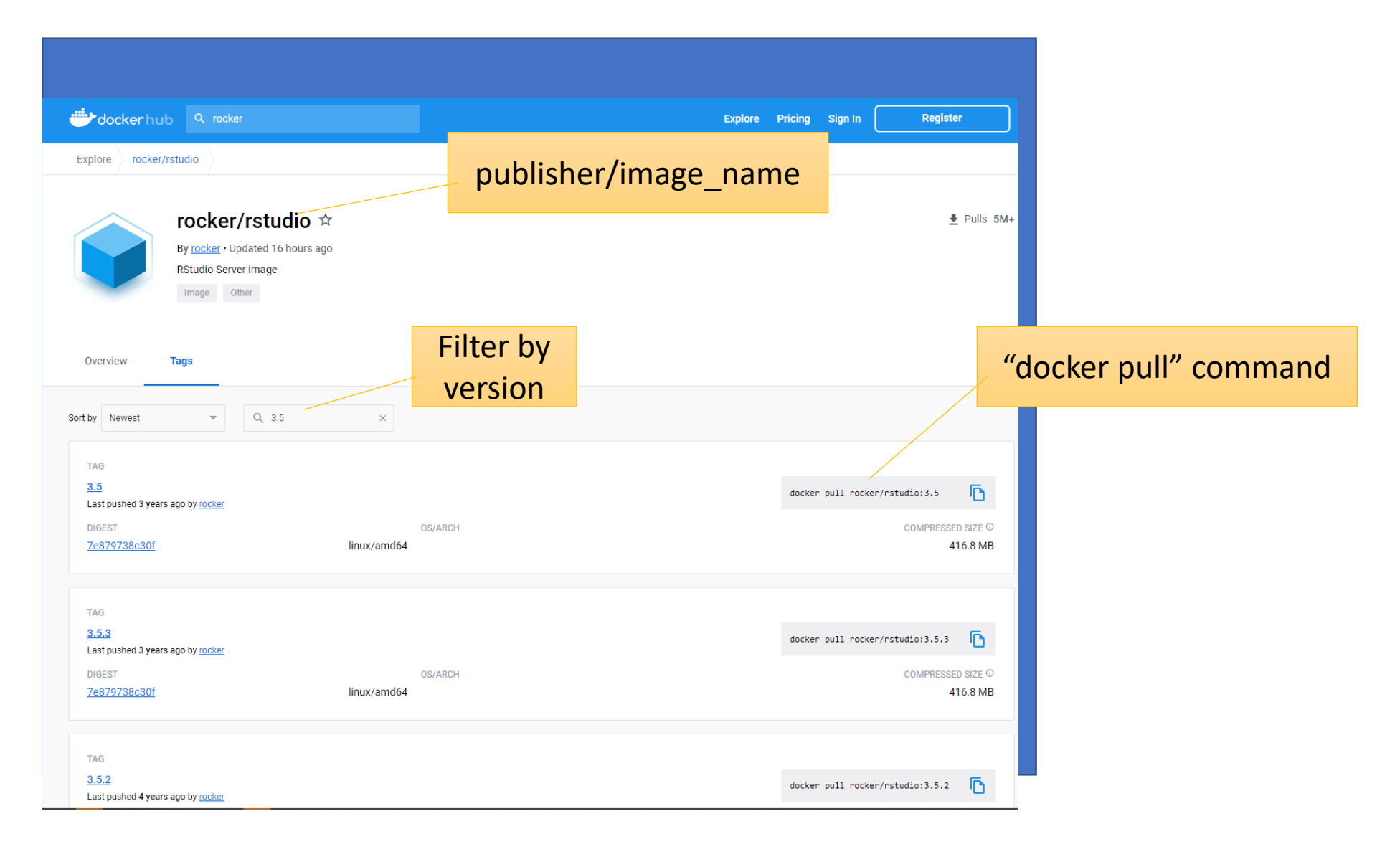

#### Interactive way to build a image

| Interactive                                              |                              |                                                                                |
|----------------------------------------------------------|------------------------------|--------------------------------------------------------------------------------|
| Download a base image;                                   | docker pull ubuntu:20.04     | # pull image from dockerhub                                                    |
| Start a container;                                       |                              |                                                                                |
| Install software in a container;                         | docker images                | # list images on the computer                                                  |
| <ul> <li>Commit container to a new<br/>image;</li> </ul> |                              |                                                                                |
| • Upload the image to Dockerhub or save as a tar file    | docker run -dit ubuntu:20.04 | <b># start a container</b> (-dit: detached, run in background and interactive) |
|                                                          | docker ps -a                 | # list containers on the computer                                              |

- If the version is skipped, default to "latest" version;
- If "docker pull" is skipped, "docker run" would automatically do "pull";

#### Interactive way to build a image

#### Interactive

- Download a base image;
- Start a container;
- Install software in a container;
- Commit container to a new image;
- Upload the image to Dockerhub or save as a tar file

### shell in container ###
apt update

docker exec -it c4dca29b2393 bash

apt install -y nano wget git
apt install -y build-essential
apt install -y python3-pip
apt install -y software-properties-common

export DEBIAN\_FRONTEND=noninteractive
export TZ=America/New\_York
apt install -y tzdata

apt install -y samtools

docker exec -it c4dca29b2393 bash

### shell in container ###
apt update

```
apt install -y nano wget git
apt install -y build-essential
apt install -y python3-pip
apt install -y software-properties-common
```

```
export DEBIAN_FRONTEND=noninteractive
export TZ=America/New_York
apt install -y tzdata
```

apt install -y samtools

Start a shell inside the container

Update the package list from Ubuntu software repository. (apt = apt-get)

Install commonly used tools and libraries (only install things you need)

Set timezone for the container. So that installer would not quiz you later.

Install software managed by Ubuntu

You are "root" in the Docker container, that means you can install anything with no restrictions

#install python tools

## pip install deeptools

#install from source code

```
git clone https://github.com/arq5x/bedtools2
cd bedtools2
apt install -y zlib1g-dev libbz2-dev liblzma-dev
make -j4
make install
cd ...
rm -fr bedtools
```

### Summary of software installation methods

#### Package management system

| Installation tool | Package management system | Language |
|-------------------|---------------------------|----------|
| apt-get (apt)     | Ubuntu                    | Misc.    |
| pip               | РуРІ                      | Python   |
| install.packages  | CRAN                      | R        |
| BiocManager       | Biocondutor               | R        |
| devtools          | Github                    | R        |
| cpan              | CPAN                      | PERL     |
| conda & mamba     | Conda                     | Misc.    |

\* New package managements make it easier to install a particular version of software/libraries.

#### **Compile from source**

Using GCC for compilation.

#### Interactive way to build a image

#### Interactive

- Download a base image;
- Start a container;
- Install software in a container;
- Commit container to a new image;
- Upload the image to Dockerhub or save as a tar file

#commit the container to a new Docker image

docker commit c4dca29b2393 myapp

### docker images

#save your image to a tar file

### docker save -o myapp.tar myapp

#publish your new image to the Docker hub

docker login -u user\_id
docker tag image\_id user\_id/myapp
docker push user\_id/myapp

#### Using Dockerfile to build a image

### Dockerfile

- Write a script named Dockerfile;
- Build the image;
- Upload the image to Dockerhub or save as a tar file;

FROM ubuntu:20.04 COPY readme.txt /root/ ADD https://github.com/arq5x/bedtools2/releases/download/v2.30.0/bedtools-2.30.0.tar.gz /root/ **RUN** apt update RUN apt install -y build-essential python3 && \ apt install -y zlib1g-dev libbz2-dev liblzma-dev && \ cd /root &&  $\$ tar xyfz bedtools2 && \ cd bedtools-2.30.0 && \ In -s /usr/bin/python3 /usr/bin/python && \ make -j8 && \ make install

## docker build -t myapp /workdir/qisun/mydir

FROM: define base image COPY: copy local file into image; ADD: download an internet file; RUN: run Linux shell command

Name of the new image

The directory where Dockerfile is located

• How to run software in Docker?

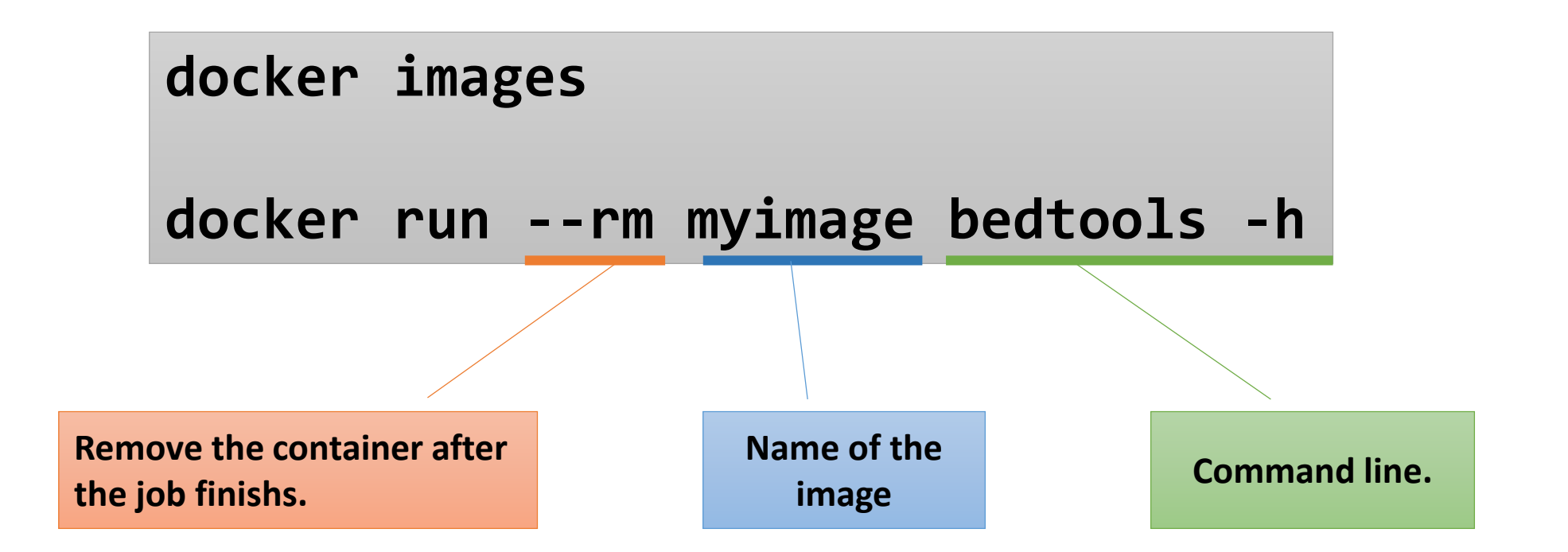

## Access data files and result files on the host server

docker run --rm -v /workdir/qisun/mydata:/data myimage \
 samtools view -b -o /data/sample2.bam /data/sample2.sam

docker run --rm -v /workdir/qisun/mydata:/data -w /data myimage \
 samtools view -b -o sample2.bam sample2.sam

- -v /workdir/qisun/mydata:/data
  Mount /workdir/qisun/mydata (host) to /data (container)
- -w /data

Default current directory /data

Shortcut

```
export SAMTOOLS="docker run --rm -v /workdir/qisun/mydata:/data
-w /data myimage samtools"
```

```
$SAMTOOLS view -b -o sample2.bam sample2.sam
```

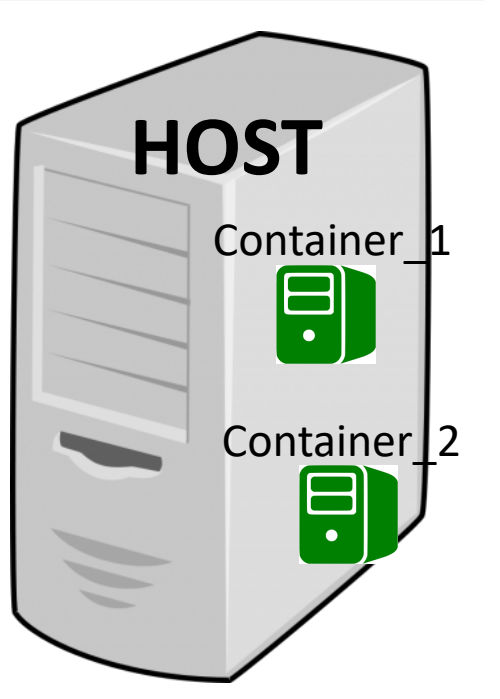

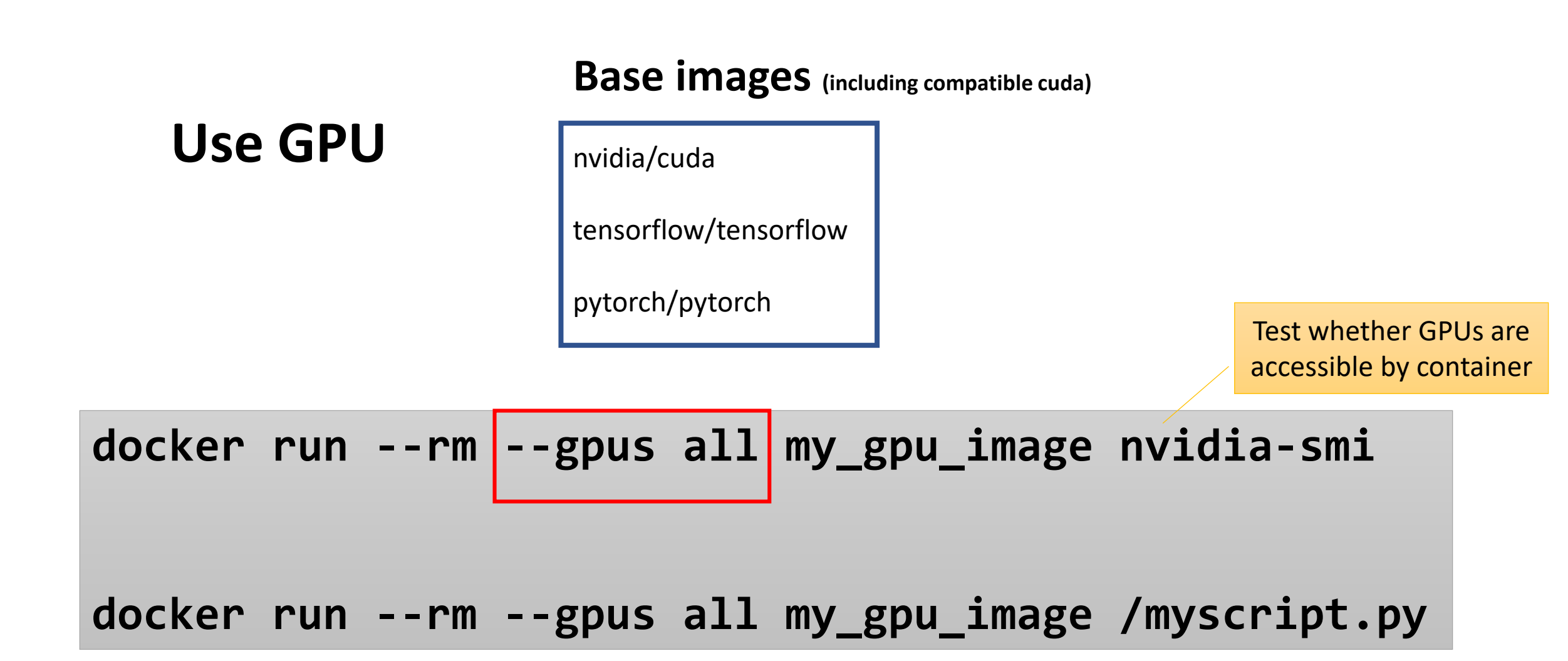

--gpus all: all GPU devices

---gpus '"device=1,2"' use GPU device 1 and 2

### Serving a web site with Docker

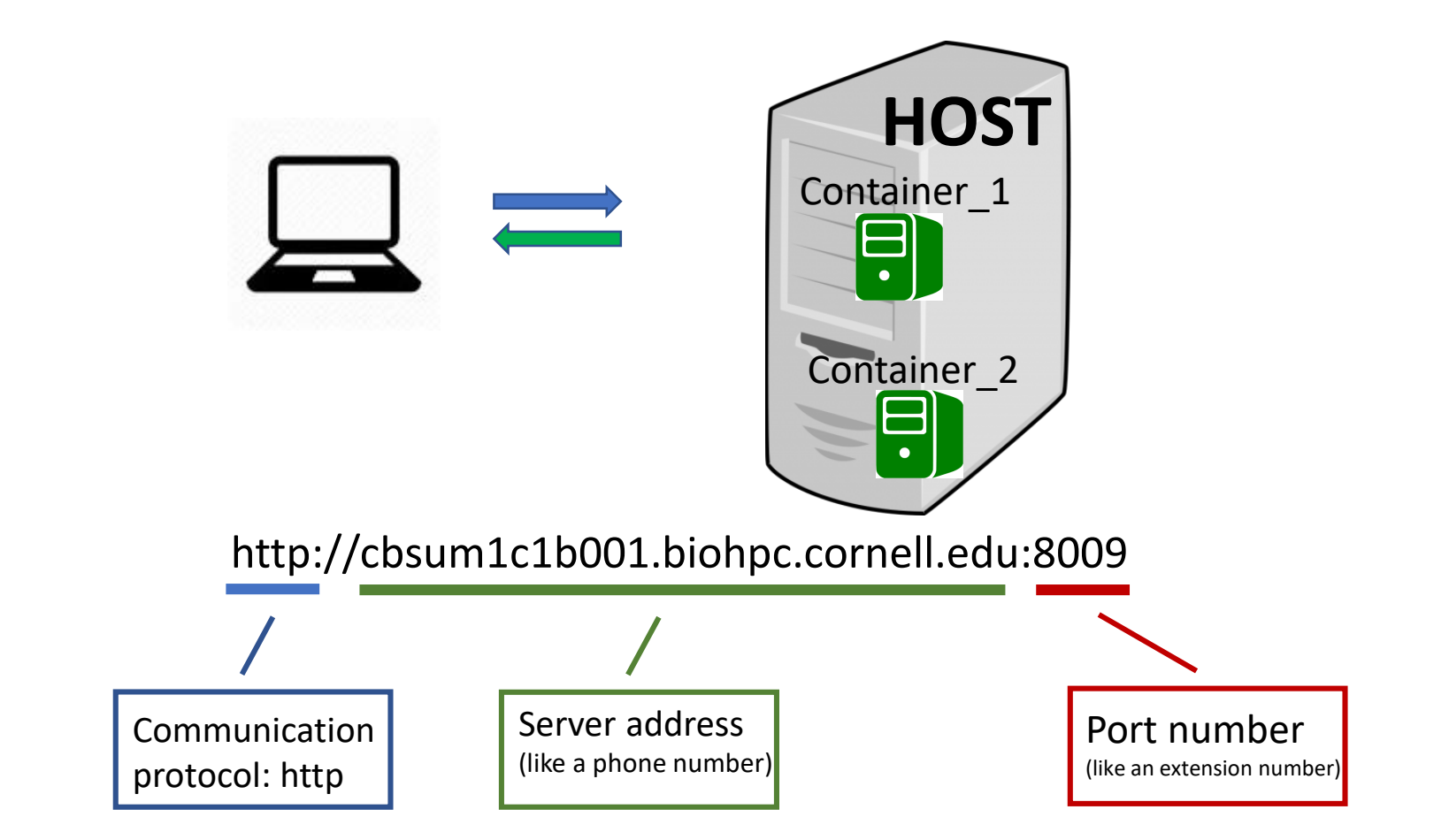

(regular URL: <u>https://biohpc.cornell.edu</u>, port number is skipped, because by default **https** protocol uses port **443**)

### Serving a web site with Docker

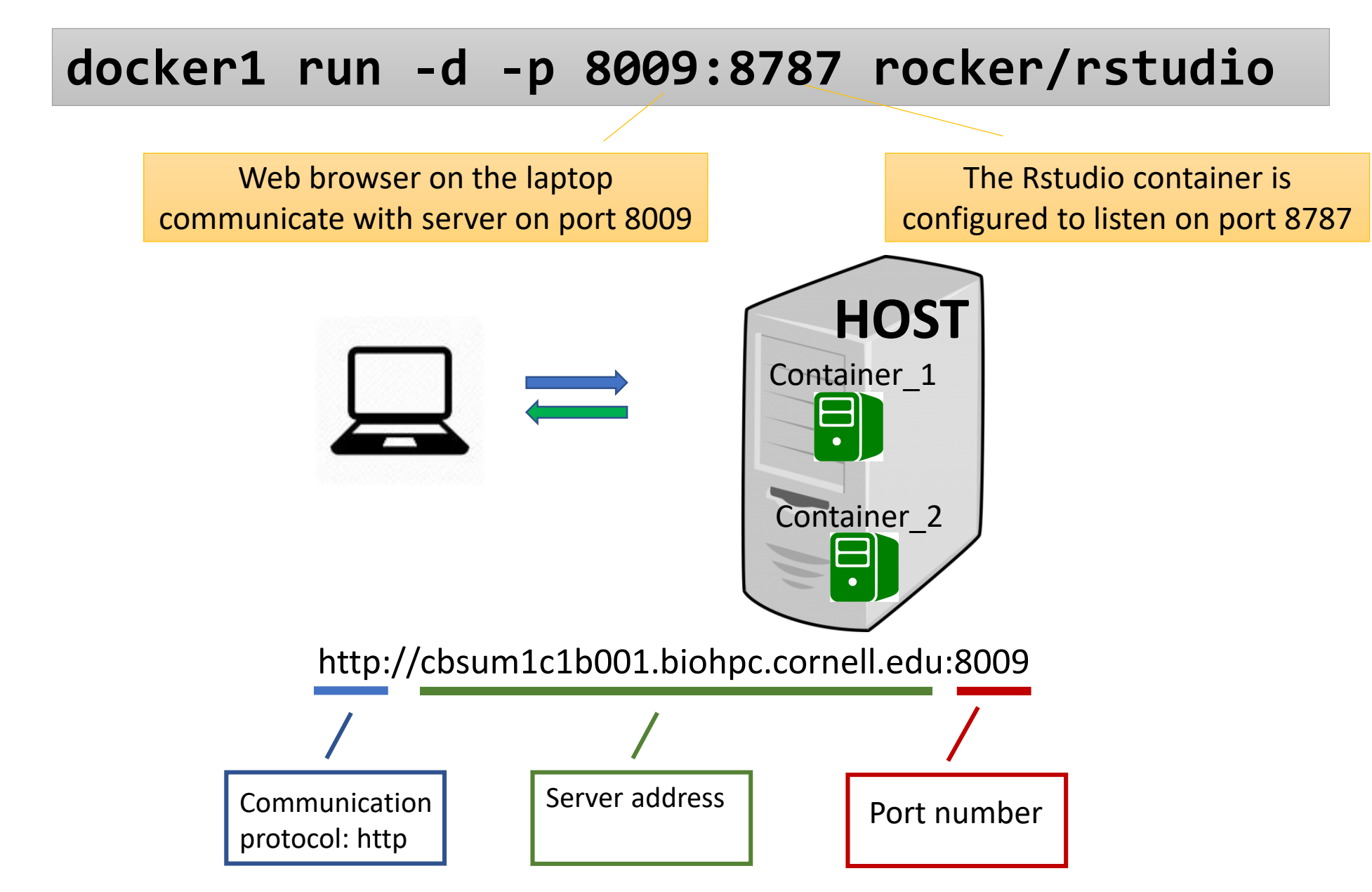

**Clean up the images and containers** 

## **Remove a container**

docker ps -a

docker stop c4dca29b2393

docker rm c4dca29b2393

**Remove an image** 

docker images

docker rmi ubuntu:18.04

# **Docker on BioHPC**

- Use the command "docker1" instead of "docker";
- Only directories under /workdir/\$USER and /local/storage can be mounted;
- By default, "/workdir/\$USER" is mounted as "/workdir/ in container;
- When committing a new image, the image name is prefixed with your user ID

# **Docker on BioHPC**

```
Useful commands:
```

docker1 clean all

docker1 claim

# remove all containers owned by you

# claim ownership of all files under
/workdir/\$USER \*

docker1 claim /workdir/qisun/mydata

# claim ownership of files in specific
directory \*

\* These two commands are useful as all result files created in containers owned by "root"

### You can build docker images on your Windows/Mac laptop

https://docs.docker.com/desktop/install/windows-install/

https://docs.docker.com/desktop/install/mac-install/

A snapshot of using Docker on my Windows Command Prompt

| Administrator: Co                                                                                                    | ommand Prompt                                                                                                    |                                                                                 |                                                 |                                  |                |                       |       |        |                | _ | - |  |
|----------------------------------------------------------------------------------------------------|----------------------------------------------------------------------------------------------------|---------------------------------------------------------------------------------|-------------------------------------------------|----------------------------------|----------------|-----------------------|-------|--------|----------------|---|---|--|
| Microsoft Windows [Version 10.0.19042.1826]<br>(c) Microsoft Corporation. All rights reserved.                                  |                                                                                                    |                                                                                 |                                                 |                                  |                |                       |       |        |                |   |   |  |
| C:\Users\qisun><br>Unable to find<br>18.04: Pulling<br>e706e0a9f423: P<br>Digest: sha256:<br>Status: Downloa<br>a78cbc7ea05d90c | docker run -di<br>image 'ubuntu:<br>from library/u<br>ull complete<br>40b84b75884ff<br>ded newer imag<br>858fc3e4d3fa8t | t ubuntu::<br>18.04' loc<br>ibuntu<br>99e4cac4bf0<br>ge for ubun<br>04ff8612719 | 18.04<br>cally<br>52cb967<br>ntu:18.<br>91d0b04 | 8227b1fbf9d<br>04<br>92c72b24157 | be3fi<br>4df9i | 67ef2a6b073aa<br>c01c | a4bb! | 529    |                |   |   |  |
| C:\Users\qisun>                                                                                                    | docker ps                                                                                                    |                                                                                 |                                                 |                                  |                |                       |       |        |                |   |   |  |
| CONTAINER ID                                                                                                    | IMAGE                                                                                                    | COMMAND                                                                         | CREAT                                           | ED                               | STA            | TUS F                 | PORT  | 5      | NAMES          |   |   |  |
| a78cbc7ea05d                                                                                                    | ubuntu:18.04                                                                                                    | "bash"                                                                          | 10 se                                           | conds ago                        | Up             | 9 seconds             |       |        | gracious_payne |   |   |  |
| C:\Users\qisun>                                                                                                    | docker images                                                                                                    |                                                                                 |                                                 |                                  |                |                       |       |        |                |   |   |  |
| REPOSITORY                                                                                                    | TAG                                                                                                    |                                                                                 |                                                 | IMAGE ID                         |                | CREATED               |       | SIZE   |                |   |   |  |
| ubuntu                                                                                                    | 18.04                                                                                                    |                                                                                 |                                                 | 71cb16d32b                       | e4             | 2 weeks ago           |       | 63.1ME | B              |   |   |  |
| bonito                                                                                                    | latest                                                                                                    |                                                                                 |                                                 | 17314++149                       | 52             | 4 weeks ago           |       | 10.8G  |                |   |   |  |
| test1                                                                                                    | latest                                                                                                    |                                                                                 |                                                 | 1805303960                       | 26             | 4 weeks ago           |       | //.8ME | В              |   |   |  |
| DIONDC/SINdOCKe                                                                                                    | r latest                                                                                                    |                                                                                 |                                                 | 2dc20ba050                       | ac<br>de       | 5 weeks ago           |       | 325MB  | D              |   |   |  |
| ubuncu<br>nvidio/cudo                                                                                                    | 11 2 1 dov                                                                                                    | 11 2 1 dovol ubuntu20 04                                                        |                                                 |                                  | uc<br>>-       | 7 weeks ago           | _     | //.oru |                |   |   |  |
| Ilviuia/ cuua                                                                                                    | 11.5.1-000                                                                                                    | er-ubuncu.                                                                      | 20.04                                           | reesszisuu.                      | 51             | 5 months age          | • •   | +.2/0  | D              |   |   |  |
| C:\Users\aisun>                                                                                                    |                                                                                                    |                                                                                 |                                                 |                                  |                |                       |       |        |                |   |   |  |
|                                                                                                    |                                                                                                    |                                                                                 |                                                 |                                  |                |                       |       |        |                |   |   |  |
|                                                                                                    |                                                                                                    |                                                                                 |                                                 |                                  |                |                       |       |        |                |   |   |  |
|                                                                                                    |                                                                                                    |                                                                                 |                                                 |                                  |                |                       |       |        |                |   |   |  |
|                                                                                                    |                                                                                                    |                                                                                 |                                                 |                                  |                |                       |       |        |                |   |   |  |

![](_page_22_Figure_5.jpeg)

(Both Windows and Mac run Docker through Linux VM)

# **Summary**

### Build Docker images: either interactively or using Dockerfile

### Run software in Docker:

- Mount a directory: -v /workdir/qisun/mydata:/data
- Specify working directory: -w /data
- Port forwarding: -p 8015:80

### **Docker on BioHPC**

- Command: docker1
- Only directories under /workdir/\$USER or /local/storage can be mounted;
- Claim file ownship: docker1 claim